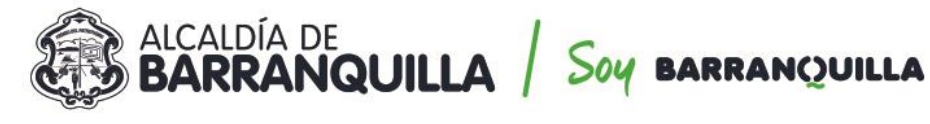

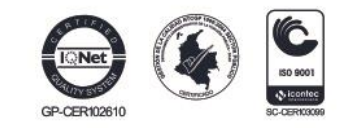

### CIRCULAR No. 00024 de 2022

### PARA: DIRECTORES DE NUCLEO, RECTORES, COORDINADORES Y DOCENTES DE INSTITUCIONES EDUCATIVAS OFICIALES DEL DISTRITO DE BARRANQUILLA.

### ASUNTO: GUÍA PARA EL REPORTE DE LAS EVALUACIONES DE PERIODO DE PRUEBA Y DE LAS EVALUACIONES ORDINARIAS ANUAL DE DESEMPEÑO LABORAL PARA EL AÑO 2022.

### FECHA: 19 DE ABRIL 2022

El procedimiento para la evaluación ordinaria anual de desempeño, aplicada a los docentes y directivos docentes que hayan ingresado al servicio educativo estatal de acuerdo con lo establecido en el Decreto Ley 1278 de 2002, se encuentra definido en la "*Guía Metodológica No 31. Evaluación Anual de Desempeño Laboral*", expedida por el Ministerio de Educación Nacional.

Teniendo en cuenta lo anterior la Secretaría Distrital de Educación de Barranquilla, en cumplimiento de normatividad vigente y las directrices del Ministerio de Educación Nacional, exhorta a los rectores, como directivos docentes evaluadores, para que se realice una evaluación integral a los coordinadores y docentes a su cargo.

Las Resoluciones No. 002214 y No. 002215 de 18 de abril de 2022, organizan y reglamentan para el período lectivo 2022, las evaluaciones del desempeño laboral de los directivos docentes y docentes oficiales con derechos de carrera y los docentes con nombramiento provisional en vacante definitiva que se rigen por el Decreto Ley 1278 de 2002 de las instituciones educativas del distrito.

Por lo anterior, este Despacho se permite dar las siguientes orientaciones:

- 1 DESARROLLO DE LA EVALUACIÓN DE DESEMPEÑO LABORAL
- A. Cargue de Evidencias y Concertación de las competencias, inicia con definir el universo de los educadores a evaluar en la institución educativa y permite registrar en el sistema las evidencias que soportarán el desempeño del evaluado, y los porcentajes de las competencias a evaluar con sus respectivas contribuciones y criterios.
- **B. Seguimiento de la evaluación**, consiste en la revisión periódica del avance en el cumplimiento de las evidencias pactadas.
- C. Calificación de las competencias del empleado, es el proceso en el cual el evaluador califica las competencias al evaluado basado en las evidencias y las conductas asociadas.
- **D. Generación de Protocolos**, realizado el proceso de calificación el Sistema permitirá al evaluador generar el protocolo con los resultados de la calificación.

Para el desarrollo de la evaluación, los encargados del proceso deberán ingresar al Sistema por Humano en Línea, registrando su documento de identidad y su clave personal.

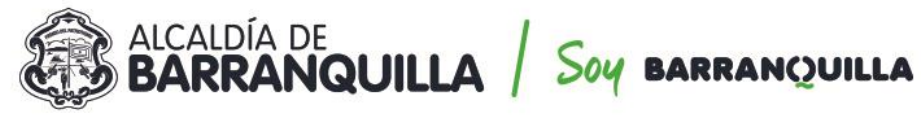

GP-CER102610

NIT 890.102.018-1

# <complex-block>

https://rrhh.gestionsecretariasdeeducacion.gov.co/humanoEl/Ingresar.aspx?Ent=

Una vez seleccionada la opción evaluación de docentes visualizará el formulario Evaluación por Empleado, filtro que le permitirá buscar los funcionarios a evaluar ingresando el número de documento.

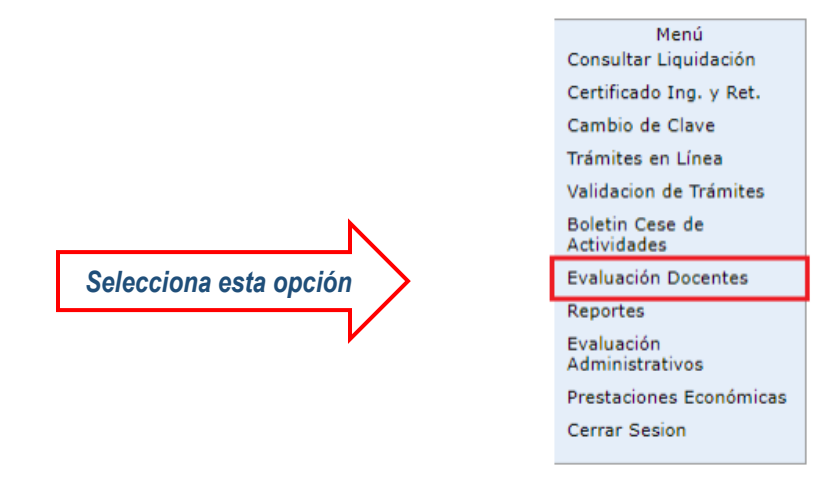

### Aspecto importante:

Las fechas son informativas, más no generan un efecto de bloqueo en el sistema; la única fecha que tiene un control estricto es la de la calificación. Por lo tanto, el sistema solo permitirá realizarla en la fecha estipulada; Una vez pase dicha fecha de cierre, no se podrá realizar proceso de calificación.

Ejemplo: Si la evaluación se cierra el 1 de diciembre de 2022, posterior a esa fecha no permitirá realizar procesos de calificación.

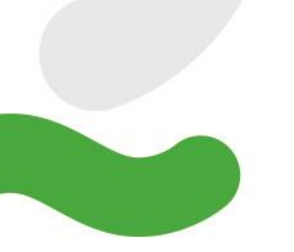

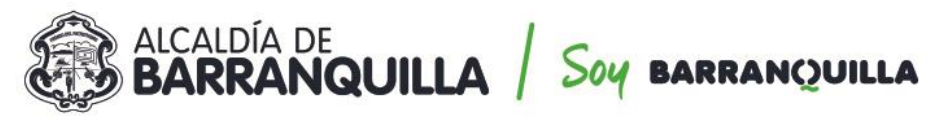

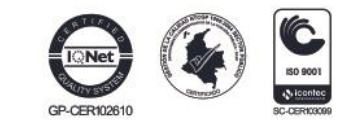

# 1.1 CARGUE DE EVIDENCIAS

| Filtro Evaluación Empleados                               |                                                                  |              |  |  |
|-----------------------------------------------------------|------------------------------------------------------------------|--------------|--|--|
| A partir del 20/01/2019 inicio el proceso de concertación |                                                                  |              |  |  |
| A partir del 01/06/2019 inicio el primer s                | A partir del 01/06/2019 inicio el primer seguimiento del proceso |              |  |  |
| A partir del 15/07/2019 inicio la calificac               | ión del proceso                                                  |              |  |  |
| Evaluacion                                                |                                                                  |              |  |  |
| EVALUACION ANUAL DE DESEMPEÑO 2                           | 018                                                              | •            |  |  |
| Evaluador                                                 |                                                                  |              |  |  |
| 732:                                                      | ARCIA                                                            |              |  |  |
| Fecha Inicial                                             | Fecha Final                                                      | Fecha Cierre |  |  |
| 15/01/2019                                                | 16/12/2019                                                       | 28/12/2019   |  |  |
| Empleado                                                  |                                                                  |              |  |  |
|                                                           |                                                                  |              |  |  |
|                                                           | Buscar                                                           |              |  |  |

Al accionar el botón "Buscar", visualizará una tabla de resultados en la cual encuentra un link denominado Evidencias, a través del cual podrá realizar el cargue de cada una de ellas.

Al dar clic en nuevo, permitirá visualizar el formulario de ingreso de la información así:

| Filtro Evaluación Empleados                                      |                             |             |                   |            |  |
|------------------------------------------------------------------|-----------------------------|-------------|-------------------|------------|--|
| A partir del 20/01/2019 inicio el proceso de concertación        |                             |             |                   |            |  |
| A partir del 01/06/2019 inicio el primer seguimiento del proceso |                             |             |                   |            |  |
| A partir del 15/07/2019 inicio la calificaci                     | ón del proceso              |             |                   |            |  |
| Evaluacion                                                       |                             |             |                   |            |  |
| EVALUACION ANUAL DE DESEMPEÑO 20                                 | 018                         |             |                   | •          |  |
| Evaluador                                                        |                             |             |                   |            |  |
| 732                                                              | ARCIA                       |             |                   |            |  |
| Fecha Inicial                                                    | Fecha Final                 |             | Fecha Cierre      |            |  |
| 15/01/2019                                                       | 16/12/2019                  |             | 28/12/2019        |            |  |
| Empleado                                                         |                             |             |                   |            |  |
|                                                                  | MARLEDIS DEL CARI           | MEN         |                   |            |  |
|                                                                  | _                           |             |                   |            |  |
|                                                                  | Busc                        | ar          |                   |            |  |
|                                                                  |                             |             |                   |            |  |
| Codigo Emplea                                                    | do Nombre                   | Dependencia | Evaluacion Origen | % Evaluado |  |
| Evidencias Evaluar Plan 331<br>Desarrollo                        | I<br>MARLEDIS DEL<br>CARMEN | SAN MARTIN  | Normal            | 0          |  |
| 1                                                                |                             |             |                   |            |  |
|                                                                  | Eiltro Evid                 | encias      |                   |            |  |
| Fill O Evidencias                                                |                             |             |                   |            |  |
| Evaluacion                                                       |                             |             |                   |            |  |
| EVALUACION ANUAL DE DESEMPENO 20                                 | 18                          |             |                   |            |  |
| Empleado                                                         |                             |             |                   |            |  |
| 332 MARLEDIS DEL CARMEN                                          |                             |             |                   |            |  |
| Evidencia                                                        |                             |             |                   |            |  |
|                                                                  |                             |             |                   |            |  |
| Tipo Evidencia                                                   |                             |             |                   |            |  |
| (todo)                                                           |                             |             |                   |            |  |
|                                                                  |                             |             |                   |            |  |
|                                                                  |                             |             |                   |            |  |

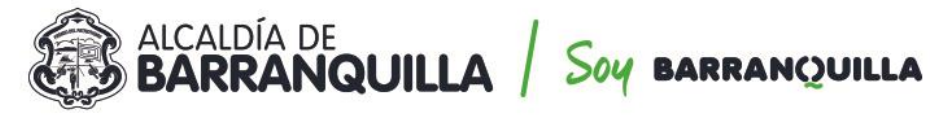

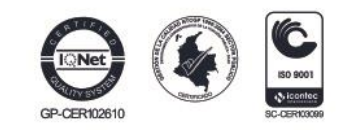

Al marcar el check (continuar ingresando) y dar clic en aceptar permite continuar el proceso de ingreso de evidencias.

Al no marcar el check (continuar insertando) el sistema retornará a la ventana Filtro Evidencias. Para realizar ingreso de evidencias a otro funcionario, debe ingresar nuevamente al link del menú "*Evaluación de Desempeño*" y realizar los pasos indicados anteriormente.

|                                  | Evidencias           |
|----------------------------------|----------------------|
| Evaluacion                       |                      |
| EVALUACION ANUAL DE DESEMPEÑO 20 | 18                   |
| Empleado                         |                      |
| 332                              | MARLEDIS DEL CARMEN  |
| Tipo Evidencia                   |                      |
| Documental                       | ۲                    |
| Evidencia                        |                      |
|                                  |                      |
| Descripción                      |                      |
|                                  |                      |
|                                  |                      |
| Fecha Inclusión                  | //)                  |
|                                  | Continuar Insertando |
|                                  | Aceptar              |

## 1.2 CONCERTACIÓN

Ingresadas las evidencias se realiza el proceso de concertación de las competencias funcionales con sus respectivas áreas de gestión y las competencias comportamentales con los porcentajes esperados. Para realizar esta acción deberá ingresar por el botón "*Evaluar*".

| Filtro Evaluación Empleados                                     |                        |            |              |   |  |
|-----------------------------------------------------------------|------------------------|------------|--------------|---|--|
| A partir del 20/01/2019 inicio el proceso de concertación       |                        |            |              |   |  |
| A partir del 01/06/2019 inicio el primer s                      | eguimiento del proceso |            |              |   |  |
| A partir del 15/07/2019 inicio la calificac                     | ión del proceso        |            |              |   |  |
| Evaluacion                                                      |                        |            |              |   |  |
| EVALUACION ANUAL DE DESEMPEÑO 2                                 | 018                    |            |              | • |  |
| Evaluador                                                       |                        |            |              |   |  |
| 732                                                             | ARCIA                  |            |              |   |  |
| Fecha Inicial                                                   | Fecha Final            |            | Fecha Cierre |   |  |
| 15/01/2019                                                      | 16/12/2019             |            | 28/12/2019   |   |  |
| Empleado                                                        |                        |            |              |   |  |
|                                                                 | MARLEDIS DEL CARM      | /IEN       |              |   |  |
| Buscar                                                          |                        |            |              |   |  |
| Codigo Empleado Nombre Dependencia Evaluacion Origen % Evaluado |                        |            |              |   |  |
| Evidencia: Evaluar Plan 33:<br>Desarrollo                       | MARLEDIS DEL<br>CARMEN | SAN MARTIN | Normal       | 0 |  |

Al dar clic en "Evaluar", el sistema mostrará el formulario el cual a su vez muestra diferentes secciones, las cuales se describen a continuación:

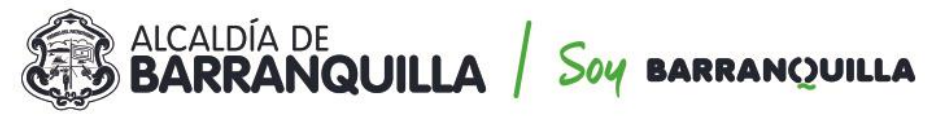

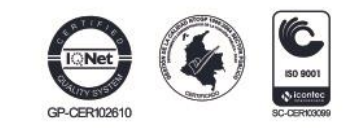

- NIT 890.102.018-1
  - ✓ Datos evaluación: Muestra la información básica de la evaluación.

| Datos Evaluación                 |                                    |              |  |  |  |
|----------------------------------|------------------------------------|--------------|--|--|--|
| Evaluación                       |                                    |              |  |  |  |
| EVALUACION ANUAL DE DESEMPEÑO 20 | EVALUACION ANUAL DE DESEMPEÑO 2018 |              |  |  |  |
| Clase Evaluación Tipo Evaluación |                                    |              |  |  |  |
| Docente                          | Anual                              | Anual        |  |  |  |
| Modelo Evaluación                |                                    |              |  |  |  |
| Doente de Aula anual secundaria  |                                    |              |  |  |  |
| Fecha Inicial                    | Fecha Final                        | Fecha Cierre |  |  |  |
| 15/01/2019                       | 16/12/2019                         | 28/12/2019   |  |  |  |

✓ Datos empleados: en esta sección visualizará la información básica del empleado, cargo, ubicación, el modelo a aplicar y el historial de evaluadores, así como el porcentaje concertado y evaluado.

| Datos Empleado                                                                                                    |                                                  |  |  |  |
|----------------------------------------------------------------------------------------------------|--------------------------------------------------|--|--|--|
| CodEmpleado                                                                                                    | Empleado                                         |  |  |  |
| 91                                                                                                    | I FRANKLIN                                       |  |  |  |
| Cargo Empresa                                                                                                    | Dependencia                                      |  |  |  |
| Docente de aula                                                                                                    | LICEO JOAQUIN F. VELEZ                           |  |  |  |
| Historial Evaluadores                                                                                                    |                                                  |  |  |  |
| Desde el 06/08/2019: MI<br>Desde el 15/01/2019: ANI                                                                                | GUEL ANGEL (7323 )<br>BAL ARISTIDES RAFAEL (86 ) |  |  |  |
| Pendientes por Evaluar                                                                                                    |                                                  |  |  |  |
| Competencias Comportamentales Doc<br>Competencias Comportamentales<br>Compromiso Social e Institucional<br>Iniciativa<br>Liderazgo | entes A                                          |  |  |  |
| Días Evaluados                                                                                                    | Fecha Notificación                               |  |  |  |
| 332                                                                                                    |                                                  |  |  |  |
| 0% Porcentaje Evaluado                                                                                                    |                                                  |  |  |  |
| 0% Porcentaje Concertado                                                                                                    |                                                  |  |  |  |
|                                                                                                    |                                                  |  |  |  |

 Criterios de la evaluación: En esta sección el evaluador deberá ingresar las competencias funcionales y comportamentales con los porcentajes esperados, así como las contribuciones y criterios de evaluación.

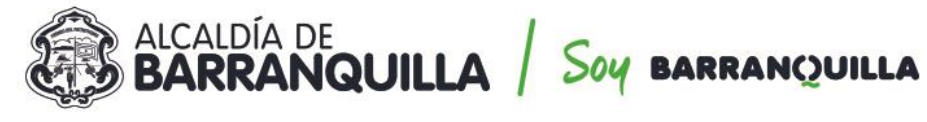

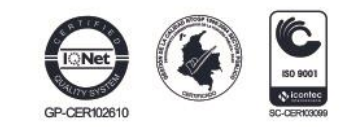

| Criterios Evaluación                      |   |                |     |
|-------------------------------------------|---|----------------|-----|
| Grupo                                     |   |                |     |
| Competencias Funcionales Docentes         |   |                | •   |
| Tipo                                      |   | Porcentaje (%) |     |
| Gestión Académica                         | • | 0              |     |
| Atributo                                  |   | Puntaje        |     |
| Dominio Curricular                        | • | 0              |     |
| Contribuciones Sugeridas                  |   |                |     |
| Revisión y actualización Plan de estudios |   |                |     |
| Contribución Individual                   |   |                |     |
| Revisión y actualización Plan de estudios |   |                |     |
| Criterios                                 |   |                |     |
|                                           |   |                |     |
|                                           |   |                | _// |
| Observaciones                             |   |                |     |
|                                           |   |                |     |
|                                           |   |                |     |
| 1                                         |   |                |     |

### **1.2.1** Para realizar el proceso de concertación siga los siguientes pasos:

Seleccione el grupo y tipo de competencias, una vez seleccionada registre el porcentaje esperado.

| Criterios Evaluación              |              |   |  |
|-----------------------------------|--------------|---|--|
| Grupo                             |              |   |  |
| Competencias Funcionales Docentes | $\checkmark$ | • |  |
| Tipo Porcentaje (%)               |              |   |  |
| Gestión Académica                 | V V 0 V      |   |  |

### **Controles del Sistema:**

El Sistema no permitirá que el campo porcentaje se registre vacío, al momento de guardar mostrará el siguiente mensaje: "El valor del porcentaje del campo "Tipo" debe estar entre 1 y 100".

- ✓ Cuando el Sistema identifique que el porcentaje de las competencias funcionales supera el 70% como lo establece la norma, al momento de guardar el registro indicará lo Siguiente: "Se excede el valor máximo del porcentaje por tipo". El valor no puede ser mayor a 70.
- ✓ Cuando el Sistema identifique que el porcentaje de las competencias comportamentales supera el 30% como lo establece la norma, al momento de guardar el registro indicará lo siguiente: Se excede el valor máximo del porcentaje por tipo. El valor no pueda ser mayor a 30.

### Aspecto importante:

✓ Una vez el evaluador avanza en el proceso de concertación el Sistema mostrará el porcentaje en la barra de progreso, con el objetivo de orientar al

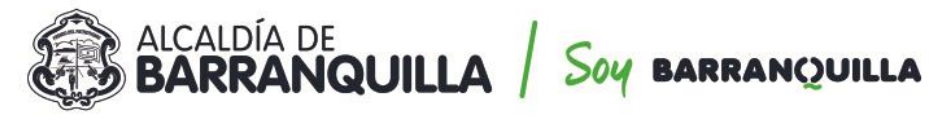

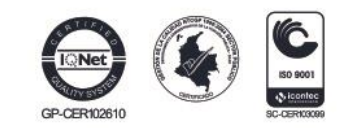

evaluador y que culmine al 100% el proceso, antes de emitir un proceso de calificación.

| 0% Porcentaje Evaluado    |  |
|---------------------------|--|
|                           |  |
| 20% Porcentaje Concertado |  |
| 20%                       |  |
|                           |  |

 Retire las competencias comportamentales que no aplicará en la evaluación del educador. Para este proceso una vez seleccione las competencias comportamentales el sistema activara un check.

| Criterios Evaluación                   |                               |                |
|----------------------------------------|-------------------------------|----------------|
| Grupo                                  |                               |                |
| Competencias Comportamentales Docentes |                               | •              |
| Тіро                                   |                               | Porcentaje (%) |
| Competencias Comportamentales          | v                             | 0              |
| Atributo                               |                               | Puntaje        |
| Compromiso Social e Institucional      | <ul> <li>No aplica</li> </ul> | 0              |
| Criterios                              |                               |                |
|                                        |                               |                |
|                                        |                               |                |
|                                        |                               | 1              |

 El check "No aplica" permitirá quitar las competencias comportamentales que no serán objeto de evaluación, recuerde que la Guía 31 establece que deben ser tres (3).

### **Controles del Sistema:**

 En caso de quitar una competencia que se encuentre calificada el sistema mostrará un mensaje de advertencia indicando que la calificación será borrada, para que pueda realizar la revisión pertinente.

|                | 192.168.33.4:8080 dice<br>Se eliminara la calificación y cualquier valor asociado a esta |    |
|----------------|------------------------------------------------------------------------------------------|----|
| Día<br>3<br>0% | Aceptar Cancelar                                                                         | 11 |
|                |                                                                                          | D  |

- Cuando el sistema identifique que en el proceso de concertación se incluyen menos de tres (3) competencias, mostrará un mensaje indicando "No puede remover esta competencia. Ya llego al límite de competencias comportamentales (3)"
- Cuando en el proceso de concertación se establezca un número mayor a 4 competencias, al momento de calificar el sistema mostrará el siguiente

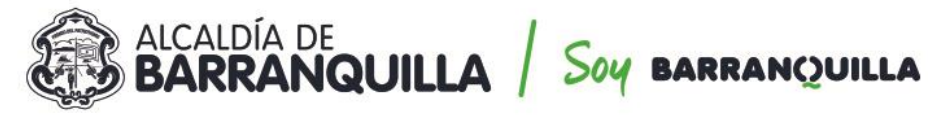

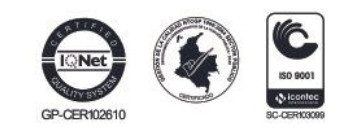

# mensaje "No puede calificar más de tres (3) competencias comportamentales"

1.2.2 De acuerdo con la siguiente tabla, el evaluador podrá identificar según el cargo a evaluar (docente o directivo docente), el tipo (área de Gestión) y el atributo (competencias docentes o competencias directivos docentes).

| TIPO DE COMPETENCIA | COMPETENCIAS                                 |                                                     |
|---------------------|----------------------------------------------|-----------------------------------------------------|
| ÁREA DE GESTIÓN     | DOCENTES                                     | DIRECTIVOS DOCENTES                                 |
| Directiva           |                                              | Planeación y organización<br>directiva<br>Ejecución |
|                     | Dominio curricular                           |                                                     |
| Académica           | Planeación y organización<br>académica       | Pedagógica y didáctica                              |
| , loudonnou         | Pedagógica y didáctica                       | Innovación y direccionamiento                       |
|                     | Evaluación del aprendizaje                   | académico                                           |
|                     | Uso de recursos                              | Administración de recursos                          |
| Administrativa      | Seguimiento de procesos                      | Gestión del talento humano                          |
| Osmunitaria         | Comunicación institucional                   | Comunicación institucional                          |
| Comunitaria         | Interacción con la<br>comunidad y el entorno | Interacción con la comunidad<br>y el entorno        |

Una vez identificada la información, ingrese las competencias, contribuciones individuales, criterios que soportan el cumplimiento del desempeño por competencia.

|                                           |   | Criterios Evalu | Jación                                                                                                    |              |                       | _ |           |        |     |
|-------------------------------------------|---|-----------------|----------------------------------------------------------------------------------------------------|--------------|-----------------------|---|-----------|--------|-----|
| Grupo                                     |   |                 |                                                                                                    |              |                       |   |           |        |     |
| Competencias Funcionales Docentes         |   |                 |                                                                                                    |              |                       | 1 |           |        |     |
| Тіро                                      |   |                 |                                                                                                    |              |                       |   | Porcentaj | je (%) |     |
| Gestión Académica                         |   |                 |                                                                                                    |              | <ul> <li>V</li> </ul> | Ŧ | 0         | × .    |     |
| Atributo                                  |   |                 |                                                                                                    |              |                       |   | Puntaje   |        |     |
| Dominio Curricular                        |   |                 |                                                                                                    | $\checkmark$ |                       | Ŧ | 0         |        |     |
| Contribuciones Sugeridas                  |   |                 |                                                                                                    |              |                       |   |           |        |     |
| Revisión y actualización Plan de estudios |   |                 | \[         \]     \[         \]     \[         \]     \[         \]     \[         \]     \[         \]     \[         \]     \[         \]     \[         \]     \[         \]     \[         \]     \[         \]     \[         \]     \[         \]     \[         \]     \[         \]     \[         \]     \[         \]     \[         \]     \[         \]     \[         \]     \[         \]     \[         \]     \[         \]     \[         \]     \[         \]     \[         \]     \[         \]     \[         \]     \[         \]     \[         \]     \[         \]     \[         \]     \[         \]     \[         \]     \[         \]     \[         \]     \[         \]     \[         \]     \[         \]     \[         \]     \[         \]     \[         \]     \[         \]     \[         \]     \[         \]     \[         \]     \[         \]     \[         \]     \[         \]     \[         \]     \[         \]     \[         \]     \[         \]     \[         \]     \[         \]     \[         \[         \]     \[         \]     \[         \]     \[         \]     \[         \]     \[         \]     \[         \]     \[         \]     \[         \]     \[         \]     \[         \]     \[         \]     \[         \]     \[         \]     \[         \]     \[         \]     \[         \]     \[         \]     \[         \]     \[         \]     \[         \]     \[         \]     \[         \]     \[         \]     \[         \]     \[         \]     \[         \]     \[         \]     \[         \]     \[         \]     \[         \]     \[         \]     \[         \]     \[         \]     \[         \]     \[         \]     \[         \]     \[         \]     \[         \]     \[         \]     \[         \]     \[         \]     \[         \]     \[         \]     \[         \]     \[         \]     \[         \]     \[         \]     \[         \]     \[         \]     \[         \]     \[         \]     \[         \]     \[         \]     \[         \]     \[         \]     \[ |              |                       |   |           |        |     |
| Contribución Individual                   |   |                 |                                                                                                    |              |                       |   |           |        |     |
| Revisión y actualización Plan de estudios | ¥ |                 |                                                                                                    |              |                       |   |           |        |     |
| Criterios                                 |   |                 |                                                                                                    |              |                       |   |           |        |     |
| Revisión y actualización Plan de estudios | ¥ |                 |                                                                                                    |              |                       |   |           |        | ,   |
| Observaciones                             |   |                 |                                                                                                    |              |                       |   |           |        |     |
|                                           |   |                 |                                                                                                    |              |                       |   |           |        |     |
| L                                         |   |                 |                                                                                                    |              |                       |   |           |        | _// |

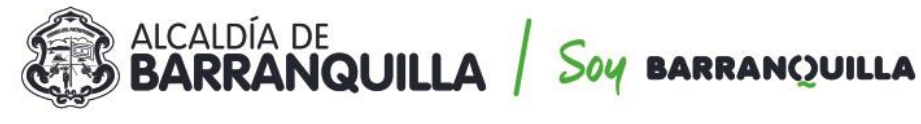

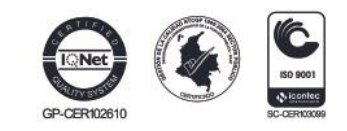

### **Conductas asociadas:**

En esta sección del formulario se visualizarán las conductas que se encuentran asociadas a las competencias y al cargo, esto con el objetivo de orientar al evaluador en el proceso de la concertación de contribuciones y en la emisión de la calificación.

| Conductas Asociadas                                                                                         |
|----------------------------------------------------------------------------------------------------|
|                                                                                                    |
| Conducta                                                                                                    |
| demuestra conocimientos actualizados y dominio de su disciplina y de las áreas a cargo                      |
| aplica conocimientos, métodos y herramientas propios de su disciplina en los procesos académicos que dirige |
|                                                                                                    |
| Evidencias                                                                                                  |
| Public day                                                                                                  |

### Nota:

Es necesario que para la visualización de las conductas se realice un proceso de parametrización previo.

Registrada la información el sistema mostrará el mensaje Datos Guardados en la parte inferior del formulario.

| Contribuciones Sugeridas                                                                     |                                                                                               |                                         |
|----------------------------------------------------------------------------------------------|-----------------------------------------------------------------------------------------------|-----------------------------------------|
| Revisión y actualización Plan de estudios                                                    |                                                                                               | •                                       |
| Contribución Individual                                                                      |                                                                                               |                                         |
| Revisión y actualización Plan de estudios                                                    | ŝ                                                                                             |                                         |
| Criterios                                                                                    |                                                                                               | ~~~~~~~~~~~~~~~~~~~~~~~~~~~~~~~~~~~~~~~ |
| Revisión y actualización Plan de estudios                                                    | S                                                                                             |                                         |
| Observaciones                                                                                |                                                                                               | ~~~~~~~~~~~~~~~~~~~~~~~~~~~~~~~~~~~~~~~ |
|                                                                                              | Conductas Asociadas                                                                           | 1                                       |
|                                                                                              | Conducta                                                                                      |                                         |
| demuestra conocimientos actualizados y domin<br>aplica conocimientos, métodos y herramientas | io de su disciplina y de las áreas a cargo<br>propios de su disciplina en los procesos acadén | nicos que dirige                        |
|                                                                                              | Evidencias                                                                                    |                                         |
| Evidencias                                                                                   | T                                                                                             | Agregar                                 |
| Evidencia<br>1                                                                               |                                                                                               |                                         |
| Promedio                                                                                     | Ponderación (%)                                                                               | Calificación Funcionales                |
| 0                                                                                            | 0                                                                                             | 0                                       |
| Calificación Comportamentales                                                                | Calificación Final                                                                            | Valoración                              |
| 0                                                                                            | 0                                                                                             | No satisfactorio                        |
|                                                                                              | Guardar                                                                                       |                                         |

Datos Guardados

### **CALIFICACIÓN DE LAS COMPETENCIAS** 1.3

El proceso de calificación de competencias consiste en emitir la calificación a cada una de las competencias y registrar las evidencias, para este proceso el formulario cuenta con las secciones que se describen a continuación:

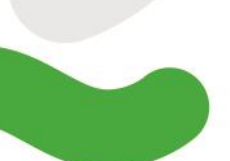

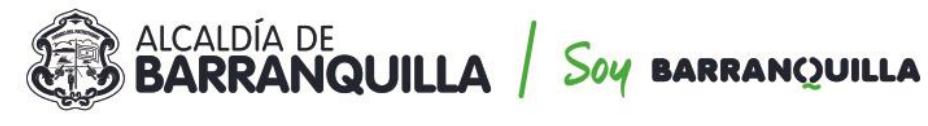

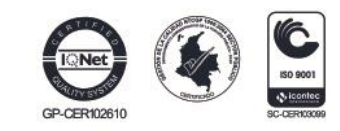

Se aclara que para este proceso también se debe ingresar por el botón "Evaluar" del filtro debido a que es el mismo formulario como lo muestra la imagen.

|                                              | FILTO EValuació        | n Empleados  |                   |            |  |
|----------------------------------------------|------------------------|--------------|-------------------|------------|--|
| A partir del 20/01/2019 inicio el proceso    | de concertación        |              |                   |            |  |
| A partir del 01/06/2019 inicio el primer se  | eguimiento del proceso |              |                   |            |  |
| A partir del 15/07/2019 inicio la calificaci | ón del proceso         |              |                   |            |  |
| Evaluacion                                   |                        |              |                   |            |  |
| EVALUACION ANUAL DE DESEMPEÑO 20             | 018                    |              |                   | •          |  |
| Evaluador                                    |                        |              |                   |            |  |
| 732                                          | ARCIA                  |              |                   |            |  |
| Fecha Inicial                                | Fecha Final            | Fecha Cierre | rre               |            |  |
| 15/01/2019                                   | 16/12/2019             |              | 28/12/2019        |            |  |
| Empleado                                     |                        |              |                   |            |  |
| 33207                                        | MARLEDIS DEL CARI      | MEN          |                   |            |  |
|                                              | Busc                   | ar           |                   |            |  |
|                                              |                        |              |                   |            |  |
| Codigo Emplea                                | do Nombre              | Dependencia  | Evaluacion Origen | % Evaluado |  |
| Evidencia: Evaluar Plan 33:<br>Desarrollo    | MARLEDIS DEL<br>CARMEN | SAN MARTIN   | Normal            | 0          |  |

## **1.3.1** Para realizar el proceso de calificación siga los siguientes pasos:

Seleccione el grupo, tipo de competencias, y competencia a calificar

| Criterios E                               | valuación |                                         |
|-------------------------------------------|-----------|-----------------------------------------|
| Grupo                                     |           |                                         |
| Competencias Funcionales Docentes         |           | × •                                     |
| Тіро                                      |           | Porcentaje (%)                          |
| Gestión Académica                         | ×         | ▼ 20                                    |
| Atributo                                  |           | Puntaje                                 |
| Dominio Curricular                        | $\sim$    | <ul> <li>100</li> </ul>                 |
| Contribuciones Sugeridas                  |           |                                         |
| (seleccionar)                             |           | <b>*</b>                                |
| Contribución Individual                   |           |                                         |
| Revisión y actualización Plan de estudios |           |                                         |
| Criterios                                 |           |                                         |
| Revisión y actualización Plan de estudios |           | ,,,,,,,,,,,,,,,,,,,,,,,,,,,,,,,,,,,,,,, |
| Observaciones                             |           |                                         |
|                                           |           |                                         |

Registre la evidencia en la sección correspondiente, recuerde que solo visualizará las ingresadas en el formulario de evidencias.

|            | Evidencias |         |
|------------|------------|---------|
| Evidencias |            |         |
|            |            | Agregar |
| Evidencia  | Tipo       |         |
| -          |            |         |

Una vez la competencia es calificada se debe realizar el proceso de guardado, si la

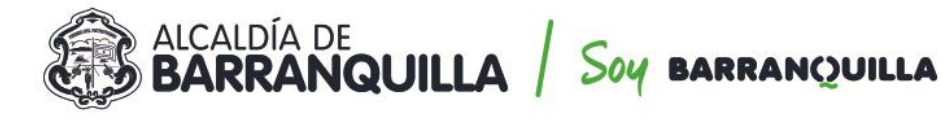

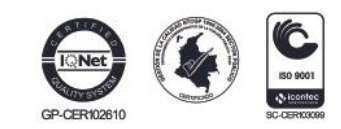

información es correcta en la parte inferior del formulario el sistema mostrará "Datos Guardados".

Adicionalmente visualizará el computo de la competencia en tiempo real como se muestra en la imagen anterior.

### **Aspectos importantes**

|                               | Evidencias            |         |                   |
|-------------------------------|-----------------------|---------|-------------------|
| Evidencias                    |                       |         |                   |
|                               |                       | •       | Agregar           |
| Evidencia                     |                       | Tipo    |                   |
| 1                             |                       |         |                   |
|                               | Calificación Atribute | 0       |                   |
| Promedio                      | Ponderación (%)       | Calific | ación Funcionales |
| 25                            | 5                     | 5       |                   |
| Calificación Comportamentales | Calificación Final    | Valora  | ición             |
| 0                             | 5                     | No s    | atisfactorio      |
|                               |                       |         |                   |
|                               | Guardar               |         |                   |
|                               |                       |         |                   |

 Una vez el evaluador avanza en el proceso de calificación el Sistema mostrará el porcentaje en la barra de progreso, con el objetivo de orientar al evaluador y que culmine al 100% el proceso, antes de emitir un proceso de calificación.

| 8% Porcentaje Evaluado |  |
|------------------------|--|
|                        |  |
|                        |  |

 Recuerde que cuenta con una sección de competencias pendientes a evaluar que le permitirá identificar cuales no se han calificado.

### Controles del Sistema:

- Cuando el campo puntaje supere el máximo que corresponde a 100 según la norma, el Sistema mostrará el siguiente mensaje "El valor del puntaje debe estar entre 0 y 100".
- Cuando una competencia se califique con valor cero el sistema no mostrará porcentaje de avance, debe estar calificada entre 1 y 10.

### 1.4 SEGUIMIENTO DE LA EVALUACIÓN

Consiste en la revisión periódica del avance en el cumplimiento de las evidencias pactadas. Como se indica en la guía, el proceso de evaluación debe contemplar los seguimientos que realiza el evaluador a los evaluados, para lo cual se debe ingresar por el botón "Evaluar" del filtro empleado como se muestra en la imagen.

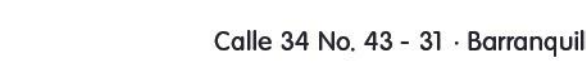

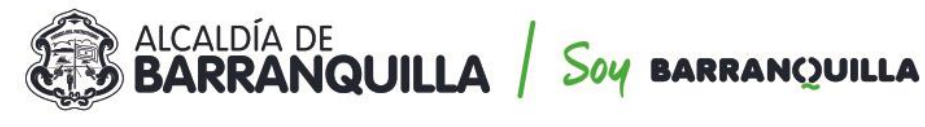

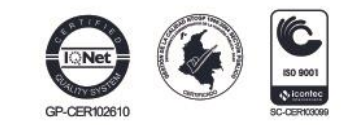

|                                              | Filtro Evaluació                          | n Empleados |                   |            |  |
|----------------------------------------------|-------------------------------------------|-------------|-------------------|------------|--|
| A partir del 20/01/2019 inicio el proceso    | de concertación                           |             |                   |            |  |
| A partir del 01/06/2019 inicio el primer s   | eguimiento del proceso                    |             |                   |            |  |
| A partir del 15/07/2019 inicio la calificaci | ión del proceso                           |             |                   |            |  |
| Evaluacion                                   |                                           |             |                   |            |  |
| EVALUACION ANUAL DE DESEMPEÑO 2              | 018                                       |             |                   | •          |  |
| Evaluador                                    |                                           |             |                   |            |  |
| 732                                          | ARCIA                                     |             |                   |            |  |
| Fecha Inicial                                | Fecha Final                               |             | Fecha Cierre      |            |  |
| 15/01/2019                                   | 16/12/2019                                |             | 28/12/2019        |            |  |
| Empleado                                     |                                           |             |                   |            |  |
| · · · · · · · · · · · · · · · · · · ·        | MARLEDIS DEL CARM                         | MEN         |                   |            |  |
|                                              |                                           | _           |                   |            |  |
|                                              | Busc                                      | ar          |                   |            |  |
|                                              |                                           |             |                   |            |  |
| Codigo Emplea                                | do Nombre                                 | Dependencia | Evaluacion Origen | % Evaluado |  |
| Evidencia: Evaluar Plan 331                  | L. C. C. C. C. C. C. C. C. C. C. C. C. C. | SAN MARTIN  | Normal            | 0          |  |
| Desarrollo                                   | MARLEDIS DEL<br>CARMEN                    |             |                   |            |  |

El sistema mostrará en la parte inferior del formulario el botón "Nuevo Seguimiento" para ingresar más información sobre este aspecto.

| Fecha Tipo                       | Observaciones          |                   |
|----------------------------------|------------------------|-------------------|
| 1                                |                        |                   |
|                                  | Seguimiento Evaluación |                   |
| Evaluación                       |                        |                   |
| EVALUACION ANUAL DE DESEMPEÑO 20 | 018                    |                   |
| CodEmpleado                      | Empleado               |                   |
| 33.                              | GUERRA                 |                   |
| Fecha                            | Тіро                   |                   |
|                                  | Revision Periodica     | •                 |
|                                  |                        |                   |
| Observaciones                    |                        |                   |
|                                  |                        |                   |
|                                  |                        |                   |
|                                  |                        |                   |
|                                  | Guardar                |                   |
|                                  |                        |                   |
|                                  |                        |                   |
|                                  |                        | Nuevo Seguimiento |
|                                  |                        |                   |

### PLAN DE DESARROLLO 1.5

R

iminar Editar 29/11/2019

Una vez es culminado el proceso de calificación y de resultar una de las competencias con puntaje inferior a 60, el evaluador deberá registrar el Plan de desarrollo personal y profesional que considere debe ejecutarse.

Se realizó último seguimiento, antes de iniciar el proceso de calificación

En el filtro empleado, al accionar el botón "Buscar", visualizará una tabla de resultados en la cual encuentra un link denominado "Plan de desarrollo", el cual al ser accionado permitirá ingresar la información.

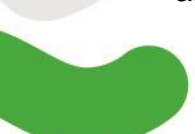

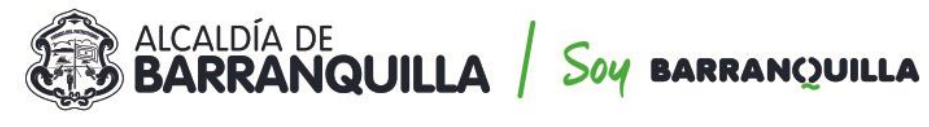

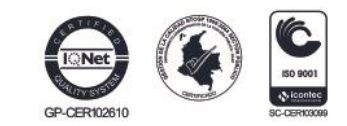

|                                          | Filtro Evaluacio           | ón Empleados  |                   |            |
|------------------------------------------|----------------------------|---------------|-------------------|------------|
| A partir del 20/01/2019 inicio el proc   | eso de concertación        |               |                   |            |
| A partir del 01/06/2019 inicio el prim   | er seguimiento del proceso | )             |                   |            |
| A partir del 15/07/2019 inicio la califi | cación del proceso         |               |                   |            |
| Evaluacion                               |                            |               |                   |            |
| EVALUACION ANUAL DE DESEMPEÑ             | O 2018                     |               |                   | •          |
| Evaluador                                |                            |               |                   |            |
| 732:                                     | MIGU                       | IEL ANGEL     |                   |            |
| Fecha Inicial                            | Fecha Final                | F             | echa Cierre       |            |
| 15/01/2019                               | 16/12/2019                 |               | 28/12/2019        |            |
| Empleado                                 | Bus                        | car           |                   |            |
| Codigo Em                                | pleado Nombre              | Dependencia   | Evaluacion Origen | % Evaluado |
| Evidencias Evaluar Plan 33<br>Desarrollo | r<br>I<br>ROSARIO          | SAN JOSE Nº 1 | Normal            | 8.33       |

### **Aspectos importantes**

✓ El sistema únicamente mostrará las competencias que son objeto de mejoramiento.

|                                   | Plan Desarroll | o Profesional     |   |         |   |
|-----------------------------------|----------------|-------------------|---|---------|---|
| Evaluación                        |                |                   |   |         |   |
| EVALUACION ANUAL DE DESEMPEÑO 20  | )18            |                   |   |         |   |
| CodEmpleado                       | Empleado       |                   |   |         |   |
| 33.                               |                | ROSARIO           |   |         |   |
| Grupo                             |                | Тіро              |   |         |   |
| Competencias Funcionales Docentes | <b>T</b>       | Gestión Académica |   |         | • |
| Competencias Objeto Mejoramiento  |                |                   |   | Puntaje |   |
| Dominio Curricular                |                |                   | • | 59      |   |
| Fecha Elaboración Plan            |                |                   |   |         |   |
|                                   |                |                   |   |         |   |
| Acciones Mejoramiento             |                |                   |   |         |   |
|                                   |                |                   |   |         |   |
|                                   |                |                   |   |         |   |
|                                   |                |                   |   |         |   |
|                                   |                |                   |   |         |   |
| l                                 |                |                   |   |         | / |
|                                   | Gua            | rdar              |   |         |   |

## 1.6 GENERACIÓN DE PROTOCOLOS

Una vez las evaluaciones aplicadas se encuentran calificadas el evaluador debe generar el reporte de los protocolos de evaluación.

Para generar el Protocolo ingrese a Humano en Línea, seleccione la opción: reportes/ Evaluación Docentes y Directivos Docente Protocolo III Evaluador.

El código para imprimir el protocolo es: 146

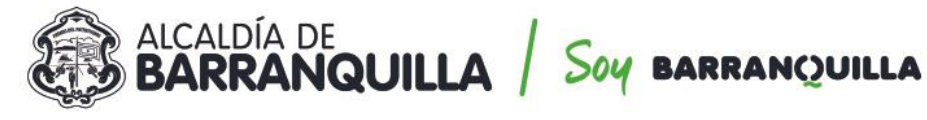

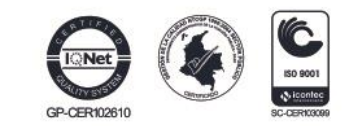

|                          |                            |          | Reportes                                        |        |                  |   |
|--------------------------|----------------------------|----------|-------------------------------------------------|--------|------------------|---|
|                          |                            |          |                                                 |        |                  |   |
|                          |                            |          |                                                 |        |                  |   |
| Evaluaci                 | ón Docente y Directivo Doc | ente Pro | otocolo III Evaluador                           |        |                  |   |
|                          | ,                          |          |                                                 |        |                  |   |
|                          |                            |          |                                                 |        |                  |   |
|                          |                            |          |                                                 |        |                  |   |
|                          |                            |          |                                                 |        |                  |   |
|                          |                            |          |                                                 |        |                  |   |
|                          |                            |          |                                                 |        |                  |   |
|                          |                            |          |                                                 |        |                  | - |
| ·                        |                            |          |                                                 |        |                  |   |
| Evaluacion               | 237                        | E\       | VALUACION ANUAL DE DESEMPEÑO 2018               |        |                  |   |
| Empleado                 | 32                         | TF       | RILLOS                                          |        |                  |   |
| Origen                   | Normal 🔻                   |          |                                                 |        |                  |   |
|                          |                            |          |                                                 |        |                  |   |
|                          |                            |          | PDF Aceptar                                     |        |                  |   |
|                          |                            |          |                                                 |        |                  |   |
|                          |                            |          |                                                 |        |                  |   |
| Actualizar               |                            |          |                                                 |        |                  |   |
| CodPeticio               | n FechaHora Peticion       |          |                                                 | Esta   | do DetalleEstado |   |
| /er <mark>3057999</mark> | 02/08/2019 Evaluación Do   | cente y  | Directivo Docente Protocolo III Evaluador(237,3 | 5,1,)T | Terminado        |   |
|                          |                            |          |                                                 |        |                  |   |

### **1.7 REPORTE DE LAS EVALUACIONES**

Los directivos docentes evaluadores, una vez finalicen el diligenciamiento de las evaluaciones asignadas en el aplicativo de información Humano en Línea® deberán:

Imprimir tres copias (3) diligenciar el punto IV Constancia de Notificación en el cual debe firmar el evaluado y el evaluador con la respectiva fecha de notificación y la ciudad; Los protocolos serán distribuidas así: 1) una para la notificación del evaluado. 2) una para la hoja de vida del docente que reposa en la institución. 3) una para la historia laboral que reposa en la secretaría Distrital de Educación.

Nota: Al no tener las firmas correspondientes no tendrá validez para la Secretaría, ya que no se podrá evidenciar la aceptación del resultado obtenido.

- Notificar personalmente a los evaluados de acuerdo con lo señalado en los artículos, 66 al 69 de la Ley 1437 de 2011, que expidió el código de procedimiento administrativo y del contencioso administrativo.
- En caso de que el evaluado no esté de acuerdo con la calificación obtenida, podrá interponer recursos de reposición y en subsidio el de apelación, los cuales se deben presentar ante el evaluador; El recurso de reposición será resuelto por este y el recurso de apelación será desatado por la Secretaría de Educación. Contra la evaluación de los directivos docentes rectores, procederá únicamente el recurso de reposición, el cual deberá interponerse ante la Secretaría Distrital de Educación. Lo anterior de conformidad con lo establecido en el artículo 2.4.1.5.3.2 del Decreto 1075 de 2015.
- Una vez realizada la evaluación y la debida notificación, se debe radicar en la Oficina de Atención al Ciudadano de la Secretaría Distrital de Educación los protocolos de evaluación por Institución Educativa- NO se recibirán protocolos de evaluaciones individuales.

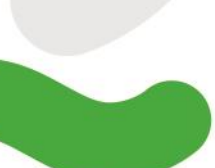

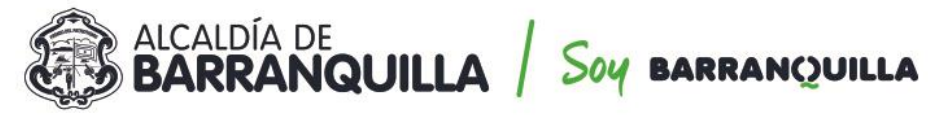

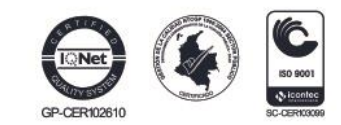

| <b>Ö</b>                       | EVALUACIÓN ANUAL DE DESEMPEÑO LABORAL<br>PROTOCOLO PARA LA EVALUACIÓN DE DOCENTES |                                                 |                    |                                                                                |                                                                                        |                                                                                                    |            |                  |          |          |            |             |        |  |
|--------------------------------|-----------------------------------------------------------------------------------|-------------------------------------------------|--------------------|--------------------------------------------------------------------------------|----------------------------------------------------------------------------------------|----------------------------------------------------------------------------------------------------|------------|------------------|----------|----------|------------|-------------|--------|--|
|                                |                                                                                   |                                                 |                    |                                                                                | LIDEN                                                                                  | TIFICACION                                                                                                    | i .        |                  |          | _        |            |             |        |  |
| Tine de                        | -                                                                                 | -                                               |                    | Marri                                                                          | AE                                                                                     | ALUADO                                                                                                    |            | _                | _        | _        |            |             |        |  |
| Identificación                 | 0.0                                                                               | No.                                             | 63276248           | Apel                                                                           | lidos                                                                                  | NELCILU                                                                                                    | CIA JAINE  | S PORR           | AS       |          |            |             |        |  |
| Establecimien<br>Educativo     | <sup>to</sup> INST                                                                | INSTITUCION EDUCATIVA DISTRITAL PESTA           |                    |                                                                                |                                                                                        | 1 SEDE 1 Codigo<br>DANE 108001007179                                                                                    |            |                  |          |          | Zona       | Urbana      |        |  |
| Entidad Territo<br>Certificada | aria SECI<br>EDU                                                                  | CRETARIA DISTRITAL DE Munic                     |                    |                                                                                | cipio<br>Idad                                                                          | ipio Bartanquilla (Ad) Cargo Doce                                                                                       |            |                  |          |          | nte        |             |        |  |
| The state                      | _                                                                                 | _                                               |                    |                                                                                | D. EV                                                                                  | ALUADOR                                                                                                    |            |                  |          |          |            |             |        |  |
| Identificación                 | Tipo de C. C. No. 8742514 Nombres y ANTONIO RAFAEL ANDRADE CONTRERAS              |                                                 |                    |                                                                                |                                                                                        |                                                                                                    |            |                  | 8        |          |            |             |        |  |
|                                |                                                                                   | -                                               |                    | VALORA                                                                         | CIÓN D                                                                                 | E LAS CON                                                                                                    | PETENCI    | us .             |          |          |            |             |        |  |
|                                | CATEGO                                                                            | RÍAS PI                                         | ARA LA EVALUACIÓ   | N DE DESI                                                                      | EMPEÑ                                                                                  | O: No Satis                                                                                                    | factorio ( | -59 <u>):</u> Sa | tisfacto | rio (60- | 69); Sobre | saliente (S | 0-100) |  |
| Año<br>escolar                 | 2019                                                                              | Fecha<br>Inicio                                 | 14/01/2019         | Fecha<br>Final                                                                 | 0812/2019 # dias licencias<br>Incapacidades 0                                          |                                                                                                    |            |                  |          |          |            |             |        |  |
|                                |                                                                                   |                                                 |                    |                                                                                |                                                                                        |                                                                                                    |            | # Ti             | DTAL D   | AS VA    | LORADOS    | 1           | 25     |  |
| Arres de                       | -                                                                                 |                                                 | A. COMPETENCIAS    | FUNCION                                                                        | ALLESY                                                                                 | CONTRIB                                                                                                    | JCIONES    | NDIVIDI          | JALES    | 70%)     |            |             |        |  |
| gestion                        |                                                                                   |                                                 | Competencia        |                                                                                | L .                                                                                    | Cont                                                                                                    | ribución   | Indivi           | dual     |          | Puntaie    | Prom.       | Pond   |  |
|                                | Dominio                                                                           | curricula                                       |                    | Impl                                                                           | Implementa estrategias que demuestran<br>conocimientos actualizados y dominio del área |                                                                                                    |            |                  |          | 90       |            |             |        |  |
| Gestión                        | Planeación y organización académica                                               |                                                 |                    |                                                                                |                                                                                        | Desarrollar actividades que permitan aflanzar el<br>entoque comunicativo para mejorar la producción<br>de talleres      |            |                  |          |          | 100        | 97.50       | 39.00  |  |
| 40 %                           | Evaluación del aprendizaje                                                        |                                                 |                    |                                                                                |                                                                                        | Aplicar diferentes tipos de evaluación diferenciado<br>los tipos de aprendizaje                                         |            |                  |          |          | 100        |             |        |  |
|                                | Pedagógica y didáctica                                                            |                                                 |                    |                                                                                |                                                                                        | Desarrolla capacitaciones en la implementación de<br>estrategias y desarrollo de proyectos de aula.                     |            |                  |          |          | 100        |             |        |  |
| Gestión                        | Uso de recursos                                                                   |                                                 |                    |                                                                                |                                                                                        | Promueve entre los estudiantes el sentido de<br>pertenencia para que hagan el uso adecuado de<br>los recursos de la IED |            |                  |          |          | 100        | 100.00      | 20.00  |  |
| 20 %                           | Seguini                                                                           | ento de p                                       | PROCESSION         | Participa en reuniones de área , comités de<br>evaluación y atención de padres |                                                                                        |                                                                                                    |            |                  | 100      |          |            |             |        |  |
| Gestion                        | Comunic                                                                           | ación in                                        | effucional         | Relación armónica equipo de trabajo                                            |                                                                                        |                                                                                                    |            |                  | 100      |          | 10.00      |             |        |  |
| 10 %                           | Interacci                                                                         | Interacción con la comunidad y el entorno ED ED |                    |                                                                                |                                                                                        |                                                                                                    |            |                  |          |          | 100        | 100.00      | 10.00  |  |
| 70 %                           |                                                                                   |                                                 |                    |                                                                                |                                                                                        |                                                                                                    |            |                  |          |          |            |             | 69.00  |  |
|                                |                                                                                   |                                                 | B. CO              | MPETENC                                                                        | IAS CO                                                                                 | MPORTAN                                                                                                    | IENTALES   | (30%)            |          |          | _          |             |        |  |
| Competencia                    |                                                                                   |                                                 |                    |                                                                                |                                                                                        |                                                                                                    |            |                  | Duntein  | ALORACK  | Pond       |             |        |  |
|                                |                                                                                   |                                                 |                    |                                                                                |                                                                                        |                                                                                                    | -unuaje    | Priorit.         | Pond.    |          |            |             |        |  |
| Liderargo                      |                                                                                   |                                                 |                    |                                                                                |                                                                                        |                                                                                                    |            | 100              |          |          |            |             |        |  |
| Comunicación                   | Comunicación y reliaciones interpersonales                                        |                                                 |                    |                                                                                |                                                                                        |                                                                                                    |            |                  | 100      | 100.00   | 30.00      |             |        |  |
| Orientación al logro           |                                                                                   |                                                 |                    |                                                                                |                                                                                        |                                                                                                    |            | 100              |          |          |            |             |        |  |
| C. RESULTADO TOTAL (100%)      |                                                                                   |                                                 |                    |                                                                                |                                                                                        |                                                                                                    |            |                  | FINAL    |          |            |             |        |  |
|                                | CALIFICACIÓN TOTAL = PONDERACIÓN PROMEDIOS                                        |                                                 |                    |                                                                                |                                                                                        |                                                                                                    |            |                  | _        | _        | 99.00      |             |        |  |
|                                |                                                                                   |                                                 | CALIFICACIÓN TOTAL | * PONDER                                                                       | ACTON.                                                                                 | PROMEDIOS                                                                                                    |            |                  |          |          |            | 99.00       |        |  |

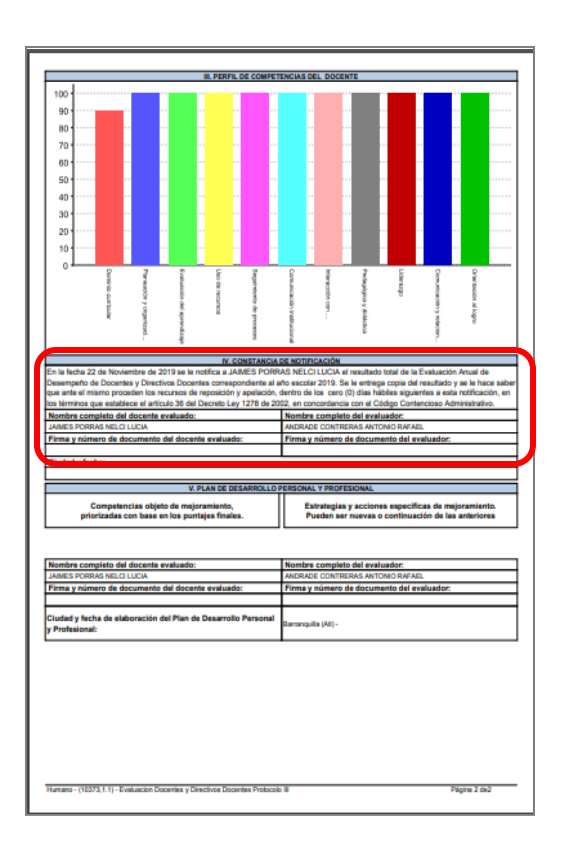

### **Aspectos importantes**

- Diligenciar los campos completos de la cuarta parte de la evaluación • (IV) Constancia de Notificación de la Evaluación.
- Al radicar el protocolo se debe hacer un (1) solo oficio por cada • institución educativa con todas las evaluaciones elaboradas.

En caso de alguna inquietud para estos procedimientos se pueden comunicar con Katherine Coronell Orozco, funcionaria de la oficina de Gestión Administrativa Docente- Área Gestión de Operaciones, teléfono 3114032011 o al correo katherine.coronell@sedbarranquilla.edu.co

Atentamente,

# **BIBIANA RINCON LUQUE** SECRETARIA DISTRITAL DE EDUCACIÓN

Proyectó: Katherine Coronell-Profesional de apoyokce Revisó: Ian Carlos Ming Pinedo-Profesional Especializado√ming Revisó: Karen Palacio Caballero – Asesora Jurídica Externa Revisó: Francisco Romero Barraza-Asesor Jurídico Externo Aprobó: Gianny Warff Samper Gestión Administrativa Docente Guo

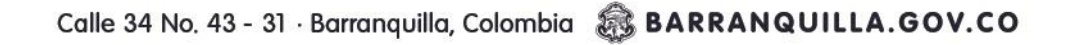